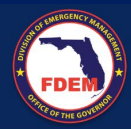

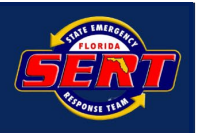

Florida Recovery Obligation Calculation

# 2025 Disaster Readiness Assessment (DRA) FAQs

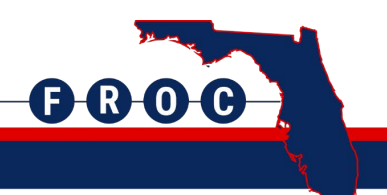

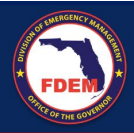

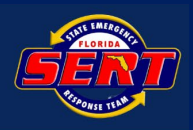

### **Applicant FAQs**

#### 1. How do I access the system?

**Answer**: In order to access the system, navigate to the web address for KPMG Smart Grants Platform FEMA PA at https://fldrgs.managedgrants.com. Prior to logging into KPMG Smart Grants Platform FEMA PA, you will create a user account. Your email address provided to the state will serve as your unique username to log in to the platform. When navigating, please 'click' on the action buttons instead of using the enter button on your keyboard. At the Sign in screen, select "Sign up now" to create your account. At the next screen, enter your email address and select "send verification code." You will then receive an email with a verification code to be entered into the platform. Once you receive your verification code, enter the code, and select "Verify code. You will then be directed to the account creation page. Once at the account creation page, create your password and provide your user information. Once your user account has been created, you can then log into the KPMG Smart Grants Platform FEMA PA using your email address and password. A verification code will be required each time you login to the platform.

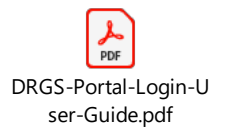

## **2**. Do we, as an Applicant who opted in and completed the Disaster Readiness Assessment (DRA) last year, need to complete a new DRA for 2025?

**Answer:** Yes, the Applicant will need to submit a 2025 assessment. However, your 2024 assessment will rollover/auto-populate, and we kindly ask you to review the questions as some may have changed. Applicants will follow the same login process. Once the Applicate reaches the DRA screen, they will click the 'Create New Assessment' button to initiate the pre-population of their 2025 DRA based on their 2024 answers and updates.

Select Disaster Readiness Assessment and Abatement.

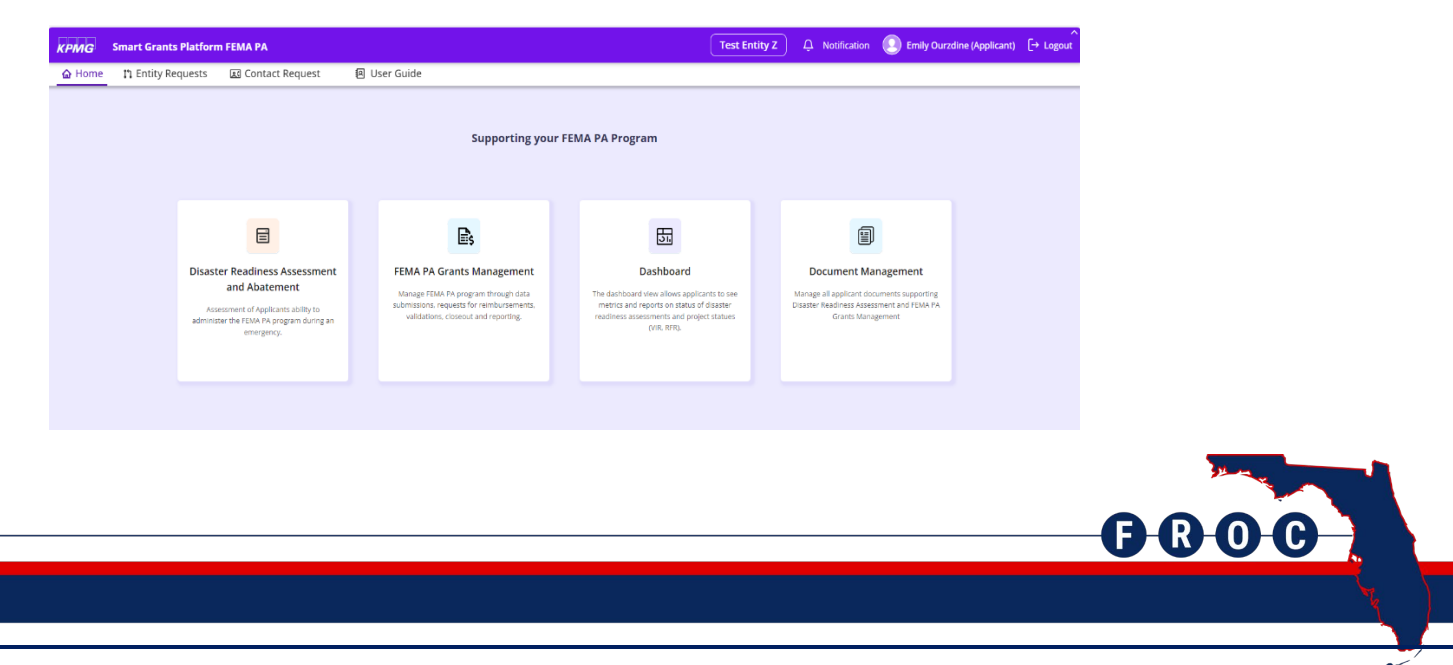

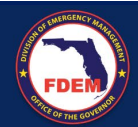

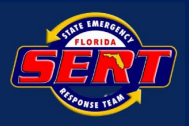

#### Select Disaster Readiness Assessment.

| крмд   | Smart Grants Platforn | FEMA PA           |                     |                                 |   | Test Entity Z . Q Notification | on 💿 Emily Ourzdine (Applicant) |  |
|--------|-----------------------|-------------------|---------------------|---------------------------------|---|--------------------------------|---------------------------------|--|
| 🛆 Home | 🛱 Entity Requests     | 🔝 Contact Request | 回 User Guide        |                                 |   |                                |                                 |  |
| ← Back |                       |                   |                     | Supporting your FEMA PA Program | n |                                |                                 |  |
|        |                       | Disaster R        | eadiness Assessment | Post Disaster Questionnaire     |   | Abatement Plan                 |                                 |  |
|        |                       |                   |                     |                                 |   |                                |                                 |  |
|        |                       |                   |                     |                                 |   |                                |                                 |  |
|        |                       |                   |                     |                                 |   |                                |                                 |  |

#### Select Create New Assessment.

| крмд       | Smart Grants Platfo | rm FEMA PA        |                    | Test Entity Z              | Test Entity Z . Q Notification D Emily Ourzdine (Applicant) |                      |                     |                  |         |
|------------|---------------------|-------------------|--------------------|----------------------------|-------------------------------------------------------------|----------------------|---------------------|------------------|---------|
| 습 Home     | Assessments         | 🗅 Entity Requests | 🗷 Contact Requ     | est 🚯 Information Req      | uests 🛛 🗟 Abatement Pla                                     | an 🗐 Document Manage | ment 🛛 🛛 User Guide |                  |         |
|            |                     |                   |                    |                            |                                                             |                      |                     |                  |         |
| Create No  | ew Assessment       |                   |                    |                            |                                                             |                      |                     |                  |         |
| Disaster F | Readiness Assessm   | ent Summary       |                    |                            |                                                             |                      |                     |                  |         |
| Started o  | n Submitt           | ted on S          | tarted by          | Submitted by               | Assessment Year                                             | Overall Progress     | Status              | Action           |         |
| 01/29/2024 | 4 01/29/20          | 24 E              | mily Ourzdine (App | Emily Ourzdine (Applicant) | 2024                                                        | 43/43                | In Validator R      | 🕁 Download       | 7       |
| <u>p.</u>  |                     |                   |                    |                            |                                                             |                      | Rows per            | page 25 ~ 1-1 of | 1 < 1 > |

Please note that this is an example screenshot, which is why the assessment year appears to be so far ahead. Additionally, we would like to advise that the Applicant will have to refresh the page to see the assessment in draft state.

| (PMG          | Smart Grants Pla       | tform FEMA PA                  |                              |                               |                                  |                                         |                  | Crestview, City of | ) $\hat{L}$ Notification | Kavya Applicant | [→ Logo   |
|---------------|------------------------|--------------------------------|------------------------------|-------------------------------|----------------------------------|-----------------------------------------|------------------|--------------------|--------------------------|-----------------|-----------|
| ය Home        | Assessments            | n Entity Requests              | 🔣 Contact Request            | Information Reques            | ts 📓 Abatement Plan              | 🗊 Document Management                   | 😰 User Guide     |                    |                          |                 |           |
|               |                        |                                |                              |                               |                                  |                                         |                  |                    |                          |                 |           |
| ② Please b    | be patient as the pre- | population process will requir | re some time to complete. Or | ice the population is finishe | d and the assessment is in 'DRAF | T status, you can proceed with your ass | essment.         |                    |                          |                 |           |
| Create Ne     | w Assessment           |                                |                              |                               |                                  |                                         |                  |                    |                          |                 |           |
|               |                        |                                |                              |                               |                                  |                                         |                  |                    |                          |                 |           |
| lisaster R    | eadiness Asses         | sment Summary                  |                              |                               |                                  |                                         |                  |                    |                          |                 |           |
|               |                        |                                |                              |                               |                                  |                                         |                  |                    |                          | -               | () Refres |
| Started or    | י<br>4                 | Submitted on                   | Started by                   | Submit                        | ted by                           | Assessment Year                         | Overall Progress | 4                  | itatus                   | Action          |           |
| 09/20/2024    |                        |                                | Kavya Applica                | nt                            |                                  | 2039                                    | 0/38             |                    | Pre-populating           |                 |           |
| 09/18/2024    |                        | 09/18/2024                     | Kavya Applica                | nt Kavya A                    | pplicant                         | 2038                                    | 40/4             |                    | Completed                | 🗄 Download      |           |
|               |                        |                                |                              |                               |                                  |                                         |                  | _                  |                          |                 |           |
| Р <b>MG</b> S | Smart Grants Plat      | form FEMA PA                   |                              |                               |                                  |                                         |                  | Crestview, City of | ) 🗘 Notification         | Kavya Applicant | [→ Logo   |
| Home          | Assessments            | 11 Entity Requests             | 🗷 Contact Request            | Information Reques            | ts 🗐 Abatement Plan              | Document Management                     | 阁 User Guide     |                    |                          |                 |           |
| Tranto Nev    | v Assessment           |                                |                              |                               |                                  |                                         |                  |                    |                          |                 |           |
| Teate Nev     | Assessment             |                                |                              |                               |                                  |                                         |                  |                    |                          |                 |           |
| saster Re     | eadiness Assess        | ment Summary                   |                              |                               |                                  |                                         |                  |                    |                          |                 |           |
| started on    |                        | Submitted on                   | Started by                   | Submit                        | ted by                           | Assessment Year                         | Overall Progress | 5                  | status                   | Action          |           |
| 9/20/2024     |                        |                                | Kavya Applicar               | t                             |                                  | 2039                                    | 40/4             |                    | Draft                    | Delete          |           |
| 09/18/2024    |                        | 09/18/2024                     | Kavya Applicar               | t Kavya Ap                    | oplicant                         | 2038                                    | 40/44            |                    | Completed                | 🛓 Download      |           |
|               |                        |                                |                              |                               |                                  |                                         |                  | B                  | R-O                      |                 |           |
|               |                        |                                |                              |                               |                                  |                                         |                  |                    |                          |                 |           |
|               |                        |                                |                              |                               |                                  |                                         |                  |                    |                          |                 |           |

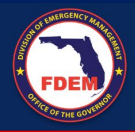

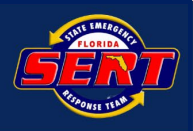

3. Am I going to be able to upload multiple files for each question or do I need to combine documents into one file per question? Additionally, is there a size restriction to the files? For example, if we have several union policies as well as our internal labor policy, then question 4 will have several attachments.

**Answer:** Yes, there is an option to upload multiple files for each question. You will select the plus sign in the documentation upload selection to add documents, you will also be able to select the file type. The file size limit is 100MB.

## 4. Do I need to log into the system to access the Request For Information (RFI)? Is there a screenshot of where I will need to go to access the RFI?

**Answer:** Click on "In Applicant's Queue" under Status to get into the RFI. Please note, in addition to uploading documentation you must fill in the response box and save. When submitting the RFI, the submit button will remain greyed out until all the response boxes are responded to.

Applicants will see the RFI on the Assessment Summary screen of the DRA. Once the Applicant clicks on the DRA, it will direct the Applicant to the Assessment Summary page to click on the 'Request for Information' tab

| крмд                              | Smart Grants Platfor                                                                | m FEMA PA                                           |                                                                   |                                                                 |                                                           |                                                  | Town of Redrocks                                                          | 🗋 🗘 Notifi                                 | cation 💽 Emi                                                   | y Ourzdine [→ Logout                         |
|-----------------------------------|-------------------------------------------------------------------------------------|-----------------------------------------------------|-------------------------------------------------------------------|-----------------------------------------------------------------|-----------------------------------------------------------|--------------------------------------------------|---------------------------------------------------------------------------|--------------------------------------------|----------------------------------------------------------------|----------------------------------------------|
| 습 Home                            | Assessments                                                                         | ោ <sup>Entity</sup><br>Request                      | s Conto<br>Requ                                                   | act 🗐                                                           | Abatement<br>Plan                                         | 🛹 Reports                                        | Document<br>Management                                                    | ∆ Dis<br>Sc                                | aster Readiness<br>ore                                         | 回 User<br>Guide                              |
| ← Back                            |                                                                                     |                                                     | _                                                                 |                                                                 |                                                           |                                                  |                                                                           |                                            |                                                                |                                              |
| <b>、</b>                          | <b>O</b> —                                                                          |                                                     | <b>O</b>                                                          | - <b>O</b>                                                      | <b>O</b>                                                  | -                                                | •                                                                         | •                                          |                                                                |                                              |
|                                   | Assessmer<br>Initiated                                                              | nt Asse<br>Sub                                      | essment Ass<br>mitted In                                          | sessment A<br>Review                                            | Assessment<br>Validated                                   | Abatement<br>Generated                           | Abatement<br>Review<br>Pending                                            | Abatement<br>Review<br>Completed           | Assessment<br>Accepted                                         |                                              |
| Assessm                           | nent Summary                                                                        |                                                     |                                                                   |                                                                 |                                                           |                                                  |                                                                           |                                            |                                                                |                                              |
| Not Started                       | Pending Document OCO                                                                | mpleted Questions                                   | Applicant Answer                                                  | State User Answer                                               | O State Comment O                                         | Applicant Comment                                | Applicant Custom Recommended                                              | endation 🍵 State M                         | odified Recommendatior                                         | n                                            |
| ılı Disc                          | aster Readiness Asses                                                               | sment Review                                        | w 🛈 Reques                                                        | t for Information                                               | 合 Recomr                                                  | mendations                                       | 🛱 Abatement Plan                                                          |                                            |                                                                | 및 Comments                                   |
| RFI ID                            |                                                                                     |                                                     | Status                                                            |                                                                 |                                                           | Created Dat                                      | e                                                                         |                                            |                                                                |                                              |
| RFII                              |                                                                                     |                                                     | Closed                                                            |                                                                 |                                                           | 01/02/2024                                       |                                                                           |                                            |                                                                |                                              |
| Note: Ple<br>selected<br>all mane | ase select recommenda<br>1, please click the Add to<br>datory fields, Once all fiel | itions to add to<br>Abatement Plo<br>ds have been o | ) your Abatement Pl<br>in button. You can t<br>completed, the Gen | an. Once all chose<br>hen navigate to th<br>erate Plan button v | n recommendatio<br>e Abatement Plan<br>will become enable | ns have been<br>tab to complete<br>ed.           |                                                                           | Acce                                       | pt Score G                                                     | enerate Abatement                            |
| All Disaste                       | er Readiness Assessment content<br>© 2024 KPMG LLP, a Delaw                         | within the KPMG Se<br>vare limited liability p      | mart Grants Platform FEM/<br>partnership and the U.S. me          | A PA was created at FDE<br>ember firm of the KPMG               | M's (Florida Division of E<br>network of independent n    | mergency Management<br>nember firms affiliated v | t) direction and has been approved<br>with KPMG International Cooperative | by FDEM, and may b<br>e ("KPMG Internation | e subject to further modific<br>al"), a Swiss entity, All righ | cation as directed by FDEM.<br>hts reserved. |
|                                   |                                                                                     |                                                     |                                                                   |                                                                 |                                                           |                                                  |                                                                           |                                            |                                                                |                                              |
|                                   |                                                                                     |                                                     |                                                                   |                                                                 |                                                           |                                                  |                                                                           |                                            |                                                                |                                              |
|                                   |                                                                                     |                                                     |                                                                   |                                                                 |                                                           |                                                  |                                                                           |                                            |                                                                |                                              |
|                                   |                                                                                     |                                                     |                                                                   |                                                                 |                                                           |                                                  |                                                                           |                                            |                                                                |                                              |
|                                   |                                                                                     |                                                     |                                                                   |                                                                 |                                                           |                                                  |                                                                           |                                            |                                                                |                                              |
|                                   |                                                                                     |                                                     |                                                                   |                                                                 |                                                           |                                                  |                                                                           |                                            |                                                                | 2 may                                        |

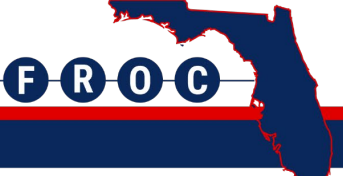

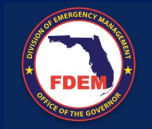

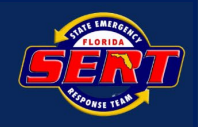

|                                                                                                    |                       |                                  |                                    |                         |                        |                                | _                                                     |                        |                 |  |
|----------------------------------------------------------------------------------------------------|-----------------------|----------------------------------|------------------------------------|-------------------------|------------------------|--------------------------------|-------------------------------------------------------|------------------------|-----------------|--|
| крмд                                                                                                    | Smart Grants Platfo   | rm FEMA PA                       |                                    |                         |                        | Town of Redrocks               | D                                                     | tion  Em               | ily Ourzdine    |  |
| 습 Home                                                                                                    | Assessments           | រា <sup>Entity</sup><br>Requests | Contact<br>Request                 | abatement<br>■ Plan     | ≁ Reports              | Document<br>Management         | ∆ Disas<br>Score                                      | ster Readiness<br>e    | User<br>见 Guide |  |
| ← Back                                                                                                    | 0-                    |                                  | <b></b>                            | <b>⊘</b>                |                        |                                |                                                       |                        |                 |  |
|                                                                                                    | Assessme<br>Initiated | ent Assessm<br>d Submitt         | ent Assessment<br>ed In Review     | Assessment<br>Validated | Abatement<br>Generated | Abatement<br>Review<br>Pending | Abatement<br>Review<br>Completed                      | Assessment<br>Accepted |                 |  |
| Assessm                                                                                                    | ent Summary           |                                  |                                    |                         |                        |                                |                                                       |                        |                 |  |
| Not Started                                                                                                    | Pending Document C    | ompleted Questions               | Applicant Answer 🛛 🔵 State User An | swer 🔘 State Comment    | O Applicant Comment    | 🌲 Applicant Custom Recomm      | endation 🍵 State Modi                                 | ified Recommendati     | on              |  |
| 🕕 Disa                                                                                                    | ster Readiness Asse   | ssment Review                    | (i) Request for Inform             | ation 🖒 Reco            | mmendations            | 🛱 Abatement Plan               |                                                       |                        | 📮 Comments      |  |
| RFI ID                                                                                                    | Status                | Creation Date                    | Question                           |                         |                        |                                | Information Re                                        | equest Details         | 3               |  |
| RFII                                                                                                    | Responded             | 01/02/2024                       | Q 1. Has this A                    | Applicant previously b  | een awarded Feder      | al funding?                    | Missing federal award notice. Please provide document |                        |                 |  |
| RFI1                                                                                                    | Responded             | 01/02/2024                       | Q 4. Does the                      | Applicant (and all co   | ore departments) ha    | ive an established labor p     | Please add new                                        | policy                 |                 |  |
| $\leftarrow$ RFI                                                                                                    |                       |                                  |                                    |                         |                        |                                |                                                       |                        |                 |  |
| Note: Please select recommendations to add to your Abatement Plan. Once all chosen recommendations have been selected, please click the Add to Abatement Plan button. You can then navigate to the Abatement Plan tab to complete all mandatory fields. Once all fields have been completed, the Generate Plan button will become enabled.                                                                                                    |                       |                                  |                                    |                         |                        |                                |                                                       |                        |                 |  |
| All Disaster Readiness Assessment content within the KPMG Smart Grants Platform FEMA PA was created at FDEM's (Florida Division of Emergency Management) direction and has been approved by FDEM, and may be subject to further modification as directed by FDEM.<br>© 2024 KPMG LLP. a Delaware imited liability partnership and the U.S. member firm of the KPMG network of independent member firms atfliated with KPMG International Cooperative (KPMG international") a Swiss entity. All rights reserved. |                       |                                  |                                    |                         |                        |                                |                                                       |                        |                 |  |

#### 5. Is there an opportunity to print out the RFI?

**Answer:** To access the Export option, the Applicant will need to navigate to the 'Request for Information' tab. There will be an option to select 'more' by navigating towards the right side of the screen. Once 'more' is selected, the Export option will be available.

#### 6. How do I view direct feedback from the DRA Validator?

**Answer:** In order to view the DRA Validator feedback, navigate to Reports > Disaster Readiness Assessment (State Validated) to download your report.

| MG Smart Grants Plat                                                        | orm FEMA PA                                                                                               |                                               |                                     | City of Maple Pines           | Notification        | Emily Ourzdine (A | pplicant) [→ Logout |  |
|-----------------------------------------------------------------------------|----------------------------------------------------------------------------------------------------|-----------------------------------------------|-------------------------------------|-------------------------------|---------------------|-------------------|---------------------|--|
| Home Assessments                                                            | n Entity Requests Requ                                                                                    | uest Information<br>Requests                  | 🖩 Abatement<br>Plan 🛹 Re            | ports Document<br>Management  | ▲ Disas<br>Score    | ter Readiness     | User     Guide      |  |
| 3ack                                                                        | _                                                                                                    |                                               | ع Di                                | saster Readiness Assessment   | (Blank)             |                   |                     |  |
|                                                                             | o o                                                                                                    | O                                             | 🛃 🕹 Di                              | saster Readiness Assessment   | (Applicant Answers) |                   |                     |  |
| Assessm                                                                     | ant Initiated Assessment Submitte                                                                         | 3d Assessment in Keview Assessment V          | alidated Abatement Gener            | saster Readiness Assessment   | (State Validated)   | ment Accepted     |                     |  |
| essment Summary                                                             |                                                                                                    |                                               | ± Do                                | ownload All Documents         |                     |                   |                     |  |
| Started • Pending Document • C                                              | ompleted Questions • Applicant Answer                                                                     | State User Answer O State Comment O Applicant | t Comment 🔹 Applicant Custom R 🛃 Dr | ownload Recommendations       |                     |                   |                     |  |
| Disaster Readiness Asses                                                    | isment Review ③ Request                                                                                   | for Information 🖒 Recommenda                  | itions 🛱 Abatement Plan             |                               |                     |                   | D Comments          |  |
| Q1. Has this Applicant previ<br>A Yes, the Applicant<br>B No, the Applicant | ously been awarded Federal fundin<br>has received Federal funding.<br>has not previously received Federal | s? o SAMPI                                    | nartGrants                          |                               |                     |                   |                     |  |
| Document Types                                                              | Uploaded Documents                                                                                        | Unable To Upload Document                     | ? Description (                     | Expiration Date               | 0 Ac                | tion              |                     |  |
| Document Types Notice of Federal Funding A                                  | Uploaded Documents                                                                                        | Unable To Upload Document                     | t? Description                      | Expiration Date<br>01/07/2026 | ن Ac                | tion<br>Download  |                     |  |

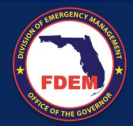

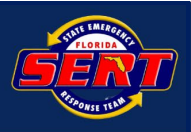

#### 7. How do I view my Score?

Answer: Please see the attached document. The Applicant also has the ability to export their score to see the differences in the validated and abatement answers. The export option is located on the top right of the platform screen.

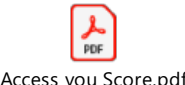

Access you Score.pdf

#### 8. How do I submit my Abatement Plan for review and approval?

Answer: Please see attached document for reference.

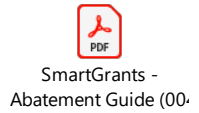

#### 9. Can you confirm that Applicants will not be penalized due to recommendations specifically listed under Debris Removal?

Answer: Correct, Applicants will not be penalized for not claiming debris removal. Applicants will have a separate score for Cat B. Also, please note that if the Applicant has selected "N/A - The Applicant does not plan to claim Debris Removal (CAT A) costs." for applicable questions, the Debris Removal tab should not be shown under Recommendations for the Applicant.

#### 10. Can you provide instructions on how to submit documents and abatement activities in the system for DRA Validator review?

#### Answer:

- 1. Navigate to the 'Abatement Plan' Tab.
- 2. Select the 'Abatement Reviewed' tab and scroll to the abatement activity you'd like to upload documents for.
- 3. Select 'Upload Documents Here' to add your updated documents.
- 4. Select 'Add Comments' to leave comments explaining the activity completed and any page numbers of reviewers should look at.
- 5. Once you have uploaded all documents and left any needed comments, you can select the 'Submit' button to send the abatement activity for State Review.

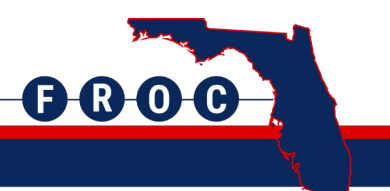

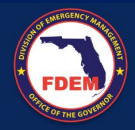

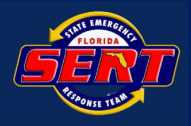

#### 11. How do I remove the addition recommendations that I don't want to complete?

**Answer:** To remove activities from your abatement plan, please navigate to the 'Abatement Plan' tab, select the lefthand checkbox of the recommendation and a 'Remove' button will appear. Select 'Remove' to clear this recommendation from your abatement plan.

| 습 Hom                                                                                                    | e Assessments          | ា <sup>Entity</sup><br>Requests | Contact<br>Request         | lnformation 1<br>Requests | abatement<br>Plan      | ≁ Reports               | Document<br>Management      | ∆ Disaster Readin<br>Score | ess<br>I User<br>Guide |  |  |
|----------------------------------------------------------------------------------------------------|------------------------|---------------------------------|----------------------------|---------------------------|------------------------|-------------------------|-----------------------------|----------------------------|------------------------|--|--|
| Not Starte                                                                                                    | ed  Pending Document   | Completed Questions             | Applicant Answer     State | User Answer 💿 State Comme | nt O Applicant Comment | * Applicant Custom Reco | ommendation 🌒 State Modifie | d Recommendation           |                        |  |  |
|                                                                                                    |                        |                                 | 0.0.0                      | : A                       |                        | <b>.</b>                |                             |                            |                        |  |  |
|                                                                                                    | isaster Readiness Asse | ssment Review                   | G Request for I            | nformation 🗗 Re           | commendations          | Abatement F             | lan                         |                            | ୍ୱ Comments            |  |  |
| R                                                                                                    | ecommendation for abat | ement plan                      |                            |                           |                        |                         |                             |                            | Remove                 |  |  |
| Recommend the Applicant develops and implements procedures for their equipment inventory records noting the FEMA required information, to include: <ul> <li>Type of equipment and attachments used (including year, make, and model, and Size/capacity)</li> <li>Requirement to be reviewed/updated once per year</li> </ul> |                        |                                 |                            |                           |                        |                         |                             |                            |                        |  |  |
|                                                                                                    | Upload a copy of the   | approved plan.                  |                            |                           |                        |                         |                             |                            |                        |  |  |
|                                                                                                    | Abatement Activities*  |                                 |                            |                           |                        |                         |                             |                            |                        |  |  |
|                                                                                                    |                        |                                 |                            |                           |                        |                         |                             |                            |                        |  |  |
|                                                                                                    |                        |                                 |                            |                           |                        |                         |                             |                            |                        |  |  |
|                                                                                                    |                        |                                 |                            |                           |                        |                         |                             |                            | - A                    |  |  |
|                                                                                                    | Owner*                 |                                 |                            | Estimated Due Date*       |                        |                         | _                           |                            |                        |  |  |
|                                                                                                    |                        |                                 |                            | mm/dd/yyyy                |                        |                         | ]                           |                            |                        |  |  |
|                                                                                                    |                        |                                 |                            |                           |                        |                         |                             | (                          | Clear                  |  |  |

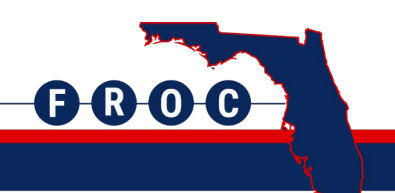